Ankieta anonimowa, jednokrotnego wyboru Instrukcja głosowania na kandydata na stanowisko rektora Akademii Sztuk Pięknych im. Jana Matejki w Krakowie w systemie Akademus

## Zrzuty ekranu w poniższej instrukcji zostały przedstawione poglądowo jako przykład możliwego wyglądu ankiety.

1. Należy zalogować się do systemu Akademus:

https://akademus.asp.krakow.pl/login/ Login to adres e-mail:

- w przypadku studentów: [prywatny, na który zostało założone konto]
- w przypadku pracowników: [inazwisko@asp.krakow.pl]

hasło: [ustalone hasło do systemu Akademus]

2. Po zalogowaniu powinna zostać wyświetlona informacja o dostępnej ankiecie:

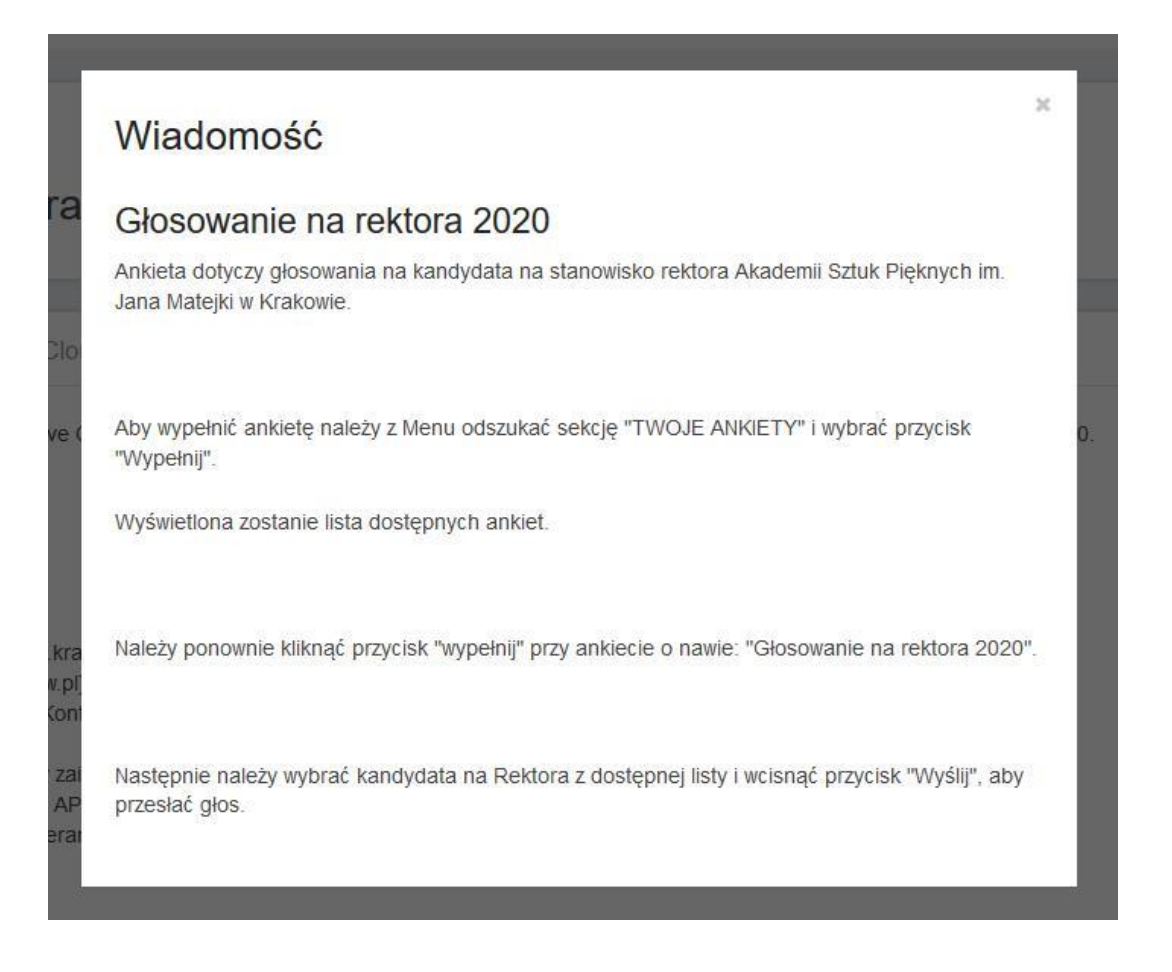

 Następnie, aby wypełnić ankietę należy odszukać w menu sekcję\* "TWOJE ANKIETY" i wybrać przycisk "Wypełnij":

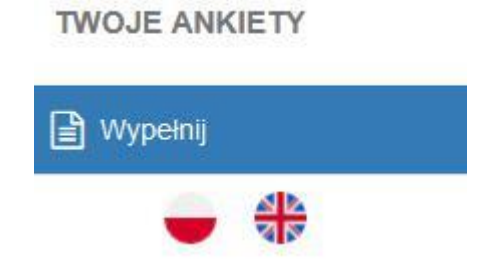

\*sekcja znajduję się na samym dole menu - widocznego jako kolumna z lewej strony ekranu

- 4. W następnym kroku wyświetlona zostanie lista dostępnych ankiet.
- 5. Aby zagłosować należny wybrać tę o nazwie: "Glosowanie na rektora 2020" i kliknąć przycisk "wypełnij":

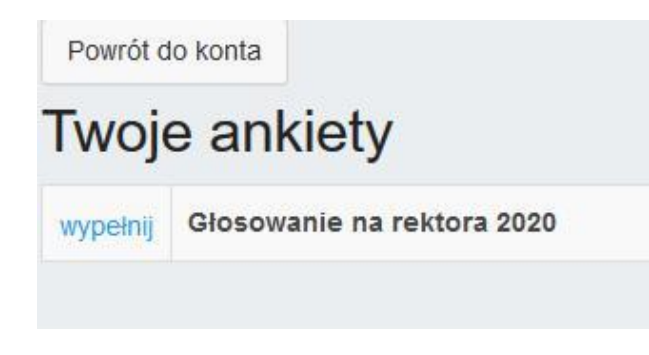

 Aby oddać głos, należy zaznaczyć odpowiedni checkbox przy wybranym kandydacie oraz zatwierdzić wybór i przesłać zgłoszenie klikając jednokrotnie przycisk "wyślij":

| SP 2020   |                     |                     |                     |
|-----------|---------------------|---------------------|---------------------|
|           |                     |                     |                     |
| ej listy: |                     |                     |                     |
|           |                     |                     |                     |
|           |                     |                     |                     |
|           |                     |                     |                     |
| wyślij    |                     |                     |                     |
|           | ej listy:<br>wyślij | ej listy:<br>wyślij | ej listy:<br>wyślij |

Widok wyników po zakończeniu ankiety:

| ANKIETA                       | do listy edytuj                                                                                                   | ankietę usuń                                                                                                    |  |  |
|-------------------------------|----------------------------------------------------------------------------------------------------|----------------------------------------------------------------------------------------------------|--|--|
| Głosowa                       | nie na rek                                                                                                    | tora 2020                                                                                                    |  |  |
| 🔒 generuj w                   | 🖨 generuj wydruk 💦 termin: 2020-03-30 14:15 - 2020-03-31 10:00 🐳 utworzył: Magdalena Stawowy-Sarara 🐳 UID: #118.1 |                                                                                                    |  |  |
| Respond<br>suma wszystkich wy | lent/Ankiet                                                                                                    | cowany: 6 / 13 unikatowo (osób): 6 / 13   wszystkich wygenerowanych ankiet suma wszystkich respondentów/suma wszystkich ankietowanych |  |  |
| ř.                            |                                                                                                    | Głosowanie na rektora ASP 2020                                                                                                    |  |  |
| 2.1.                          |                                                                                                    | Wybierz kandydata z poniższej listy:                                                                                                  |  |  |
| 2.2.1.                        | 1                                                                                                    | Jan Matejko                                                                                                    |  |  |
| 2.2.2.                        | 4                                                                                                    | Julian Fałat                                                                                                    |  |  |
| 2.2.3.                        | 1                                                                                                    | Stanisław Wyspiański                                                                                                    |  |  |